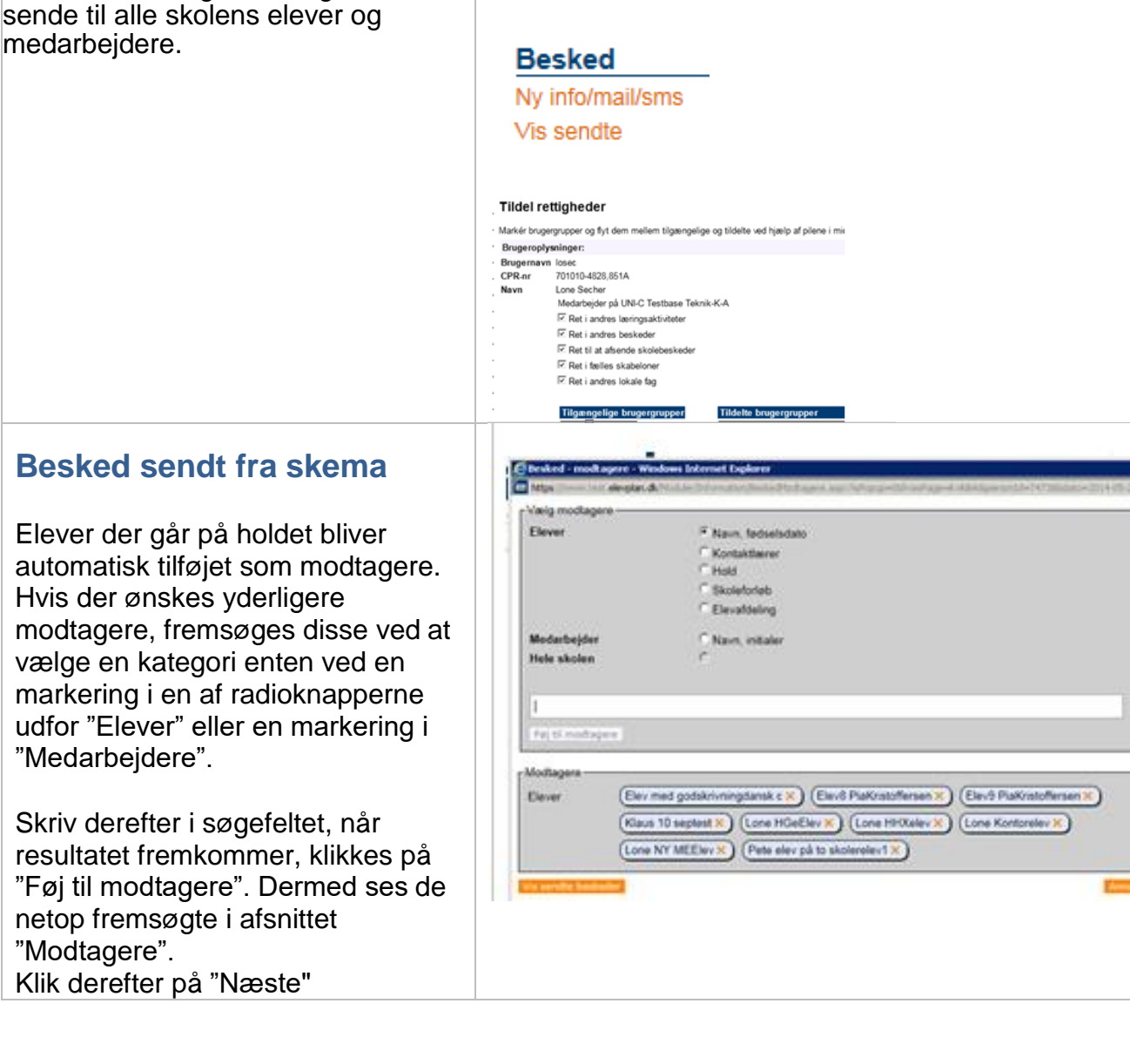

Beskeder

Opret besked Skabeloner

Sendte beskeder

Beskeder kan oprettes enten via

skolebeskeder" giver mulighed for at

menuen, eller et kviklink.

Rettigheden "Ret til at sende

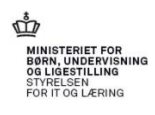

## 'e

## **Besked siden**

Udfyld emne- samt tekstfelt og vælg hvilken afsendelseskanal, der skal benyttes.

Hvis der sendes en info, er det muligt at vælge hvor længe denne skal være synlig for modtageren. Derudover kan der vedhæftes et billede, der vises sammen med infoen.

En mail kan vedhæftes filer, hvis man ønsker at sende mails fra Elevplan, er det et krav at afsenderen, under brugerindstillinger har indtastet egen mailadresse, da denne benyttes som afsender adresse (så modtagerne evt. kan sende et svar).

Alternativt kan mailadresser kopieres til egen mailsystem via kappen Kopier modtagere. Ved klik her åbnes et vindue med aktuelle mailadresser, der kan kopieres med CTRL+C og efterfølgende indsættes som BCCadresser i eget mailprogram. Her sættes ens egen mail som primær modtager.

Hvis der vælges sms, viser Elevplan hvor mange af modtagerne der har indtastet et mobilnummer i systemet og dermed kan modtage en sms.

Hvis modtagerne ikke har et mobilnummer forsøger Elevplan at sende en mail, hvis det heller ikke er muligt sendes en info - den kan alle modtage!

Hvis beskeden først skal sendes på et bestemt tidspunkt, markeres radioknappen "Send på et bestemt tidspunkt", derefter indtastes dato og hele time.

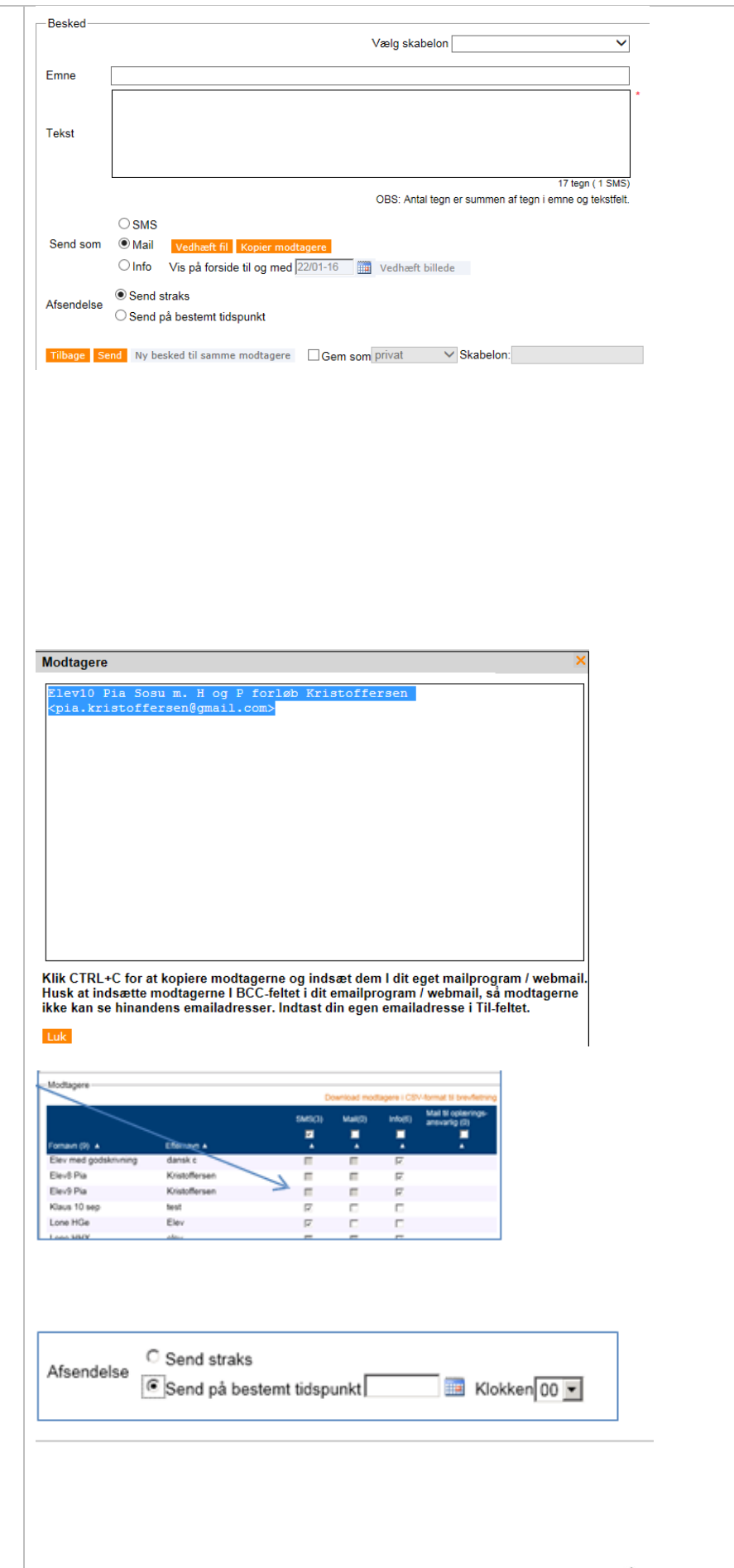

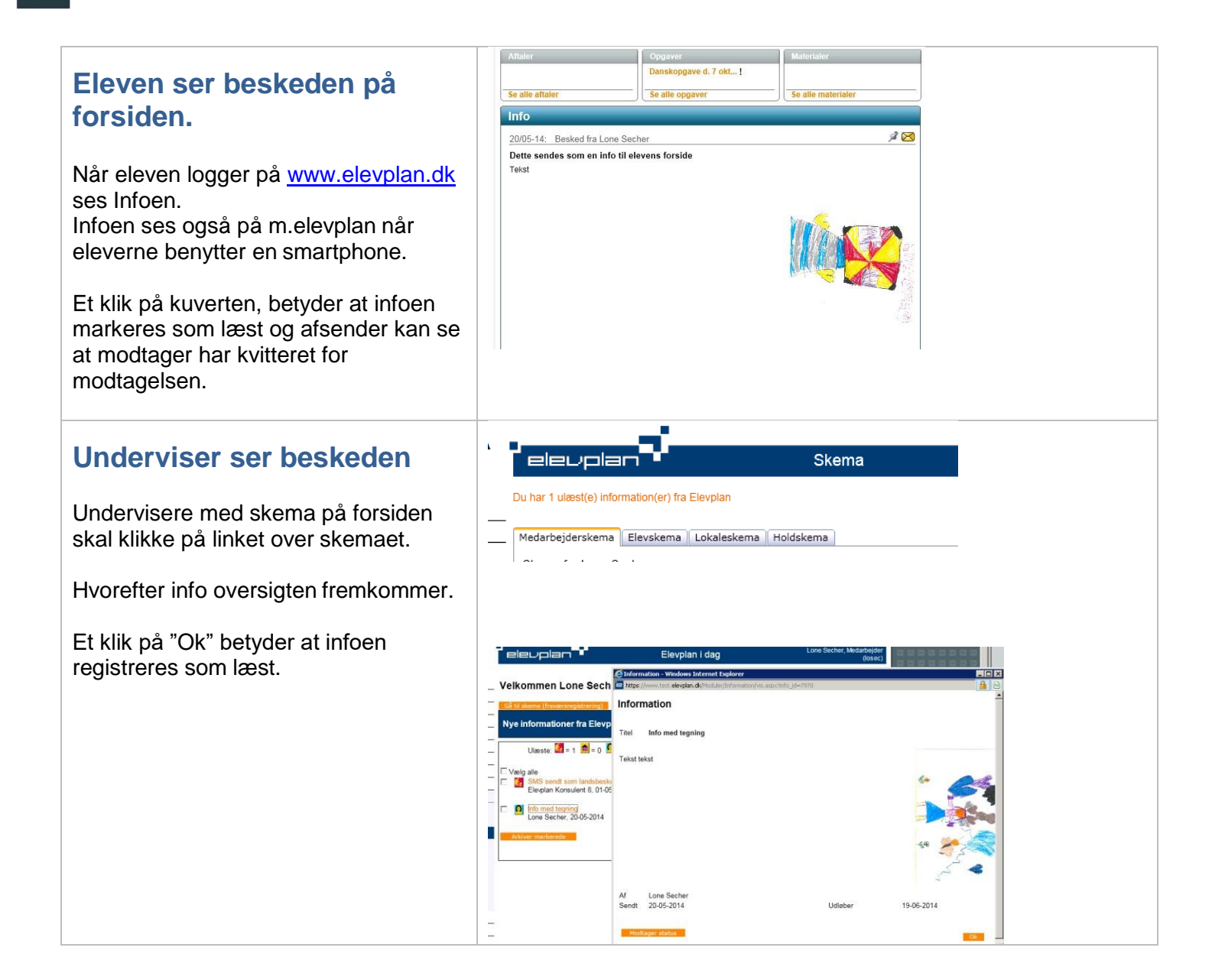

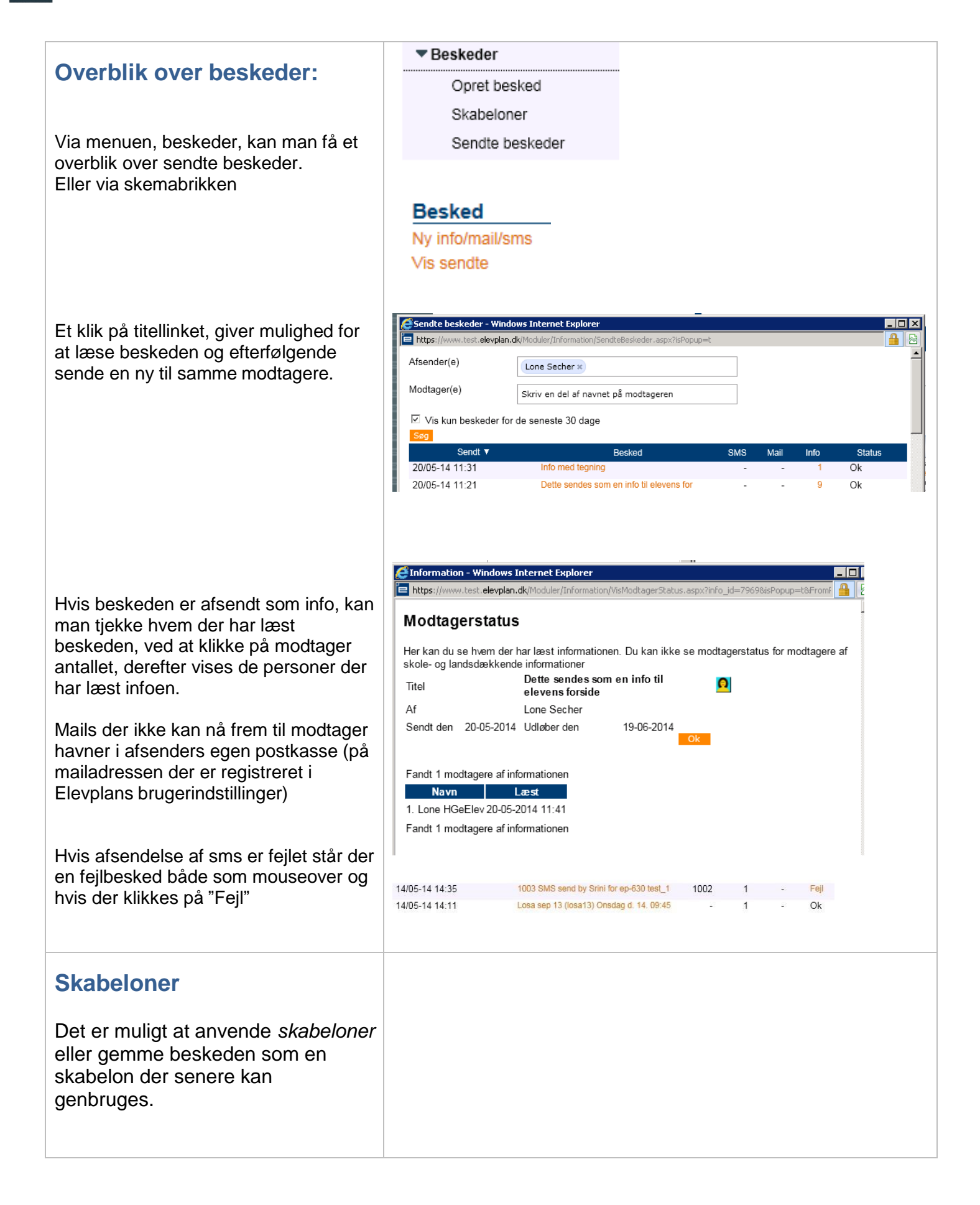

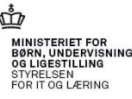

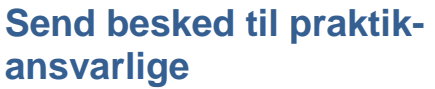

Hvis der blandt de fremsøgte modtagere er elever med praktikansvarlige, kan der sendes en mail til disse ved at sætte et flueben i kolonnen "Praktikansvarlig". Der sendes kun mail til praktikansvarlige der er tilknyttet eleven (se evt. vejledning http://www.elevplanvejledning.dk/ Documents/Skolens oprettelse af virksomhedsmedarbejdere.pdf )

## CSV udtræk

(Se evt. vejledning: http://www.elevplanvejledning.dk/Doc uments/CSV\_filer\_til\_brevfletning.pdf)

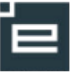